## How to Automatically Forward on Emails from your LIMU Account

Once you have logged into your LJMU email account and opened outlook you will need to follow the steps below to set up a rule to automatically forward all emails received by your LJMU email account to your preferred email address:

1. Click the 'file' tab at the top left hand corner of the screen and this should take you to the screen below. Here you will need to click the 'Rules and Alerts' option.

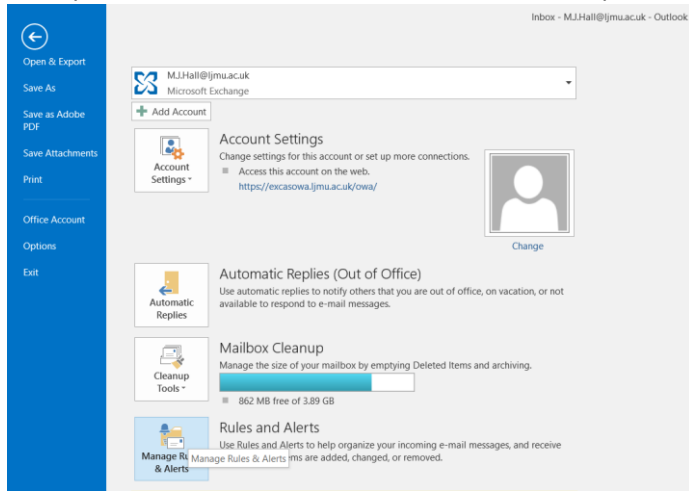

2. This should bring up the screen below where you will need to select 'New Rule':

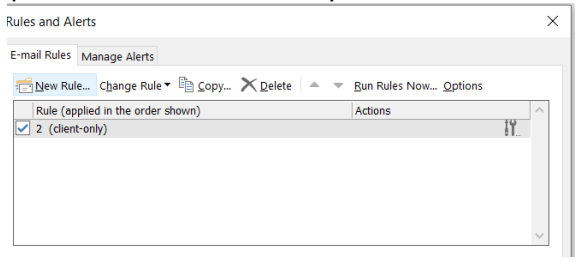

3. On the next screen that pops up select the 'apply rule on messages I receive' as shown below and click Next:

| Stav (       | Drannized                                                         |
|--------------|-------------------------------------------------------------------|
| *            | Move messages from someone to a folder                            |
| ə            | More messages with specific words in the subject to a folder      |
| 2            | Move messages sent to a public group to a folder                  |
| - 🕨          | Flag messages from someone for follow-up                          |
| - <b>i</b> - | Move RSS items from a specific RSS Feed to a folder               |
| Stay L       | Jp to Date                                                        |
| 1            | Display mail from someone in the New Item Alert Window            |
| <b>•</b>     | Play a sound when I get messages from someone                     |
|              | Send an alert to my mobile device when I get messages from someon |
| Start        | from a blank rule                                                 |
|              | Apply rule on messages I receive                                  |
| * <b>=</b> * | Apply rule on messages I send                                     |
|              |                                                                   |
|              |                                                                   |
|              |                                                                   |
| ep 2:        | Edit the rule description (click an underlined value)             |
| Apply        | this rule after the message arrives                               |
|              |                                                                   |
|              |                                                                   |
|              |                                                                   |
|              |                                                                   |

4. On the next screen, click Next again and you should receive the pop up below to say that this rule will be applied to all messages, click 'Yes':

| Rules Wizard                                                                                                    | $\times$ |
|----------------------------------------------------------------------------------------------------|----------|
| Which condition(s) do you want to check?<br>Step 1: Select condition(s)                                                                                                    |          |
| from people or public group with specific words in the subject through the specified account sent only to me where my name is in the To box marked as <u>importance</u> flagged for <u>action</u> drawer my name is in the To or Cc box where my name is in the To orx where my name is in the To box | ^        |
| Microsoft Outlook This rule will be applied to every message you receive. Is this corr Yes No                                                                                                    | ×        |
| L<br>Step 2: Edit the rule description (click an underlined value)<br>Apply this rule after the message arrives                                                                                                    |          |
|                                                                                                    |          |
| Cancel < Back Next > Finish                                                                                                    |          |

- 5. You can then select either:
  - a. 'Redirect it to people or public group' which means your email will be redirected to another email address specified by a user created inbox rule. This rule will redirect the emails as if they came directly from the original sender's email address, or
  - b. 'forward it to people or public group' which means your email will be forwarded to another email address, but you will not be able to reply to the original sender.
     Forwarded emails will arrive as if the original email came from the Mailbox they are forwarded from.

Select the one you want which should add it to the list of rules at the bottom of the Rules Wizard. You will then need to click the underlined text as shown below:

| Rules Wizard                                                                                                    | $\times$ |
|----------------------------------------------------------------------------------------------------|----------|
| What do you want to do with the message?<br>Step 1: Select action(s)                                                                                                    |          |
| move it to the <u>specified</u> folder     assign it to the <u>category</u> category     delete it     permanently delete it     move a copy to the <u>specified</u> folder     forward it to <u>people or public</u> group     forward it to <u>people or public</u> group     have server reply using <u>a specific</u> message     reply using <u>a specific</u> message     reply using <u>a specific</u> message     lead the Message flag     clear message's categories     mark it as <u>importance</u> print it | ^        |
| mark it as read<br>stop processing more rules                                                                                                    | ~        |
| Step 2: Edit the rule description (click an underlined value)<br>Apply this rule after the message arrives<br>redirect it to people or public group                                                                                                    |          |
| Cancel < Back Next > Finish                                                                                                    | 1        |

6. This should bring up an address book. If the email address you wish to forward/redirect to is internal then you can search for the person or mailbox using the box at the top left of the address book. If it is external email address then you can enter the email address straight into the 'To' box and click 'Ok' and then click 'Next'. If you do not wish to add any exception then click 'Next' again:

| Name           01.19TraineeNurseAsso           30.1285C-MHN           30.31285C-MHN           30.31585c-MH           30.31585c-MH           30.31585c-MH           30.317585c-MH           30.317585c-MH           30.317585c-MH           30.317585c-MH           30.317585c-MH           30.3175-NURSING                                                                                                    | Go<br>ciates                       | Global Address List - M.J.Hall@ijmu.ac.uk | Busines | Advanced<br>s Phone | d Find   |
|----------------------------------------------------------------------------------------------------|------------------------------------|-------------------------------------------|---------|---------------------|----------|
| Name           01.19TraineeNurseAssor           303.12BSC-MHN           303.13BSC-MHN           303.15BSCMH           303.17MentaiHealthCoho           303.17-NURSING                                                                                                    | ciates <b>ent</b>                  | Title                                     | Busines | s Phone             | Location |
| 01.19TraineeNurseAssoo<br>03.03.12BSC-MHN<br>03.03.13BSC-MHN<br>03.03.15BScMH<br>03.03.17MentalHealthCoho<br>03.03.17-NURSING                                                                                                    | ciates<br>ort                      |                                           |         |                     |          |
| 32         03.17-Trainee-Nursing-J           32         03.19 BSc Nursing           32         03.19 BSc Nursing           32         03.19 BSc Nursing           32         03.20 Cohort           32         03.20 Cohort           32         03.20 Cohort           32         03.20 Cohort           32         03.20 Cohort           32         03.20 Cohort           32         03.20 Cohort           32         03.20 Cohort           32         03.20 Cohort           30         03.20 Cohort           30         03.20 Cohort           30         03.20 Cohort           30         03.20 Cohort           30         03.20 Ebsc.           30         03.16 BSc.           30         03.16 BSc.           30         03.16 BSc.           30         03.16 BSc.           30         03.16 BSc.           30         03.16 BSc.           30         03.16 BSc.           30         03.16 BSc.           30         10.16 BSc.           30         10.16 BSc.           30         10.16 BSc. | Associates<br>tal Health<br>ciates |                                           |         |                     |          |
| <                                                                                                    |                                    |                                           |         |                     | >        |
| To -> joe.bloggs@                                                                                                    | photmail.co.uk                     |                                           |         |                     |          |

7. At the final screen you can give your rule a name so you can easily identify it as below, make sure the 'Turn on this rule' checkbox is selected and click finish:

|                                                                                                    |                                                                |                                                |                | ×      |
|----------------------------------------------------------------------------------------------------|----------------------------------------------------------------|------------------------------------------------|----------------|--------|
| Finish rule setup.                                                                                                    |                                                                |                                                |                |        |
|                                                                                                    |                                                                |                                                |                |        |
| Step 1: Specify a na                                                                                                    | me for this rule                                               |                                                |                |        |
| Redirect to joe.blo                                                                                                    | ggs@hotmail.co                                                 | uk                                             |                |        |
|                                                                                                    |                                                                |                                                |                |        |
| Step 2: Setup rule o                                                                                                    | ptions                                                         |                                                |                |        |
| Run this rule nov                                                                                                    | w on messages                                                  | already in "Inbo                               | x"             |        |
| Turn on this rule                                                                                                    | e e e e e e e e e e e e e e e e e e e                          |                                                |                |        |
| Create this rule                                                                                                    | on all accounts                                                |                                                |                |        |
|                                                                                                    |                                                                |                                                |                |        |
|                                                                                                    |                                                                |                                                |                |        |
| Step 3: Review rule                                                                                                    | description (clic                                              | k an underlined                                | value to edit) |        |
| Step 3: Review rule<br>Apply this rule after                                                                                                    | description (clic<br>er the message                            | k an underlined:<br>arrives                    | value to edit) |        |
| Step 3: Review rule<br>Apply this rule after<br>redirect it to joe.b                                                                                                    | description (clic<br>er the message<br>loggs@hotmail.          | k an underlined<br>arrives<br>.co.uk           | value to edit) |        |
| Step 3: Review rule<br>Apply this rule aft<br>redirect it to joe.b                                                                                                    | description (clic<br>er the message<br>loggs@hotmail.          | :k an underlined<br>arrives<br>.co.uk          | value to edit) |        |
| Step 3: Review rule<br>Apply this rule after<br>redirect it to joe.b                                                                                                    | description (clic<br>er the message<br>loggs@hotmail.          | k an underlined<br>arrives<br>.co.uk           | value to edit) |        |
| Step 3: Review rule<br>Apply this rule after<br>redirect it to joe.b                                                                                                    | description (clic<br>er the message<br>loggs@hotmail.          | k an underlined<br>arrives<br><u>.co.uk</u>    | value to edit) |        |
| Step 3: Review rule<br>Apply this rule aft<br>redirect it to joe.b                                                                                                    | description (clic<br>er the message<br>lloggs@hotmail.         | k an underlined<br>arrives<br>.co.uk           | value to edit) |        |
| Step 3: Review rule<br>Apply this rule aft<br>redirect it to joe.b                                                                                                    | description (clic<br>er the message<br>loggs@hotmail           | k an underlined<br>arrives<br>cco.uk           | value to edit) |        |
| Step 3: Review rule<br>Apply this rule aftured in the structure of the structure of the struct | description (clic<br>er the message<br>loggs@hotmail.          | k an underlined<br>arrives<br>.co.uk           | value to edit) |        |
| Step 3: Review rule<br>Apply this rule after<br>redirect it to joe b                                                                                                    | description (clic<br>er the message<br>loggs@hotmail<br>Cancel | k an underlined<br>arrives<br>.co.uk<br>< Back | value to edit) | Finish |

This should now work as intended and emails sent from the account you have specified should be forwarded/redirected to the desired account.